## 【パソコン用】

## 会員専用/事務局専用ページへのログイン方法(改訂)

(1)トップページ左側にあるログインモジュールにログイン | Dとパスワードを入力し、 『ログイン』ボタンをクリックしてください。

| 宮崎県中学校<br>教育研究会社<br>[社会科教育研                                                           | ই<br>会科部会<br>[[究会]                                                        |                                                                                |                                                                                                    | 浄専寺 [五ヶ瀬町]<br>毎年、春になると樹齢<br>よそ300年の「した<br>桜」を見に、多くの数<br>客が訪れます。 | O<br>お<br>れ<br>X<br>N<br>N<br>N<br>N<br>N<br>N                            | REAL AT - 17 - 594<br>90543 TRADELLA - 17<br>AB - 18<br>AB - 18 |
|---------------------------------------------------------------------------------------|---------------------------------------------------------------------------|--------------------------------------------------------------------------------|----------------------------------------------------------------------------------------------------|-----------------------------------------------------------------|---------------------------------------------------------------------------|----------------------------------------------------------------------------------------------------|
| xタイトレバックの宮崎県を象徴する写真を募3<br>ログインID<br>パスワード<br>パスワード<br>プイン<br>パスワード<br>両発行<br>Click !! | しています (対象は当<br>)<br>つきましては、<br>)<br>ここに<br>パス<br>単新着情報<br>最新 31日分<br>授業報告 | ARDAEAD<br>インID <sup>2</sup><br>本会主催の研修や<br>ワードを<br>一ドの配<br>研修会、<br>手したい<br>い。 | <ul> <li>本語や肖像語の取り</li> <li>を入力する。</li> <li>新務局の先生</li> <li>日付は、今後</li> <li>研究授業を</li> <li>先生は、事</li> <li>【事務局ト<br/>五ヶ瀬中</li> </ul> |                                                                 | * <sup>参照ください。</sup><br>F記のマニュア<br>インID、<br>催する総<br>す。また<br>すまでご連<br>佐土瀬芽 | <sup>またID、パスワー</sup><br><i>し</i> をご覧ください。<br>パスワ<br>:会や夏季<br>直接、入<br>:絡くださ<br>英嗣                                                                                                    |

(2)ログインモジュールの下のメニュー欄に宮 中社ルームが表示され、「会員専用」「事務局 専用」の項目が登場するので、それぞれの項 目をクリックしてください。

| ×=     |                     |
|--------|---------------------|
| トップページ |                     |
| 宮中社ルーム |                     |
| 会員専用   | いずれかを               |
| 事務局専用  | <b>Click</b> !! (※) |

※ただし、「事務局専用」は事務局専用ページになっています。事務局専用のログイ ン | D/パスワードでログインしなければ表示されません。

- (3) 会員専用/事務局専用それぞれのページが表示されます。
  - O それぞれのページに公開されている学習指導案や資料は、指導者の先生方のご厚 意により掲載しておりますので、ご自由にお使いください。その際、著作権や個人情 報保護にご留意くださいますようお願い致します。